# Managed Service Accounts: Understanding, Implementing, Best Practices, and Troubleshooting

3

One of the more interesting new features of Windows Server 2008 R2/Server 2012 and Windows 7/8is Managed Service Accounts. MSA's allow you to create an account in Active Directory that is tied to a specific computer. That account has its own complex password and is maintained automatically. This means that an MSA can run services on a computer in a secure and easy to maintain manner, while maintaining the capability to connect to network resources as a specific user principal.

Today I will:

- Describe how MSA works
- Explain how to implement MSA's
- Cover some limitations of MSA's
- Troubleshoot a few common issues with MSA's

Let's be about it.

# How Managed Service Accounts Work

The Windows Server 2008 R2 AD Schema introduces a new object class called *msDS*-*ManagedServiceAccount*. Create an MSA, examine its *objectClass* attribute, and notice the object has an interesting object class inheritance structure:

```
Computer

msDS-ManagedServiceAccount

organizationalPerson

Top

User
```

The object is a user *and* a computer at the same time, just like a computer account. But it does not have an object class of *person* like a computer account typically would; instead it has *msDS-ManagedServiceAccount*. MSA's inherit from a parent object class of "Computer", but they are also users. MSA objects do not contain new attributes from the Win2008 R2 schema update.

And this leads me to how MSA's handle passwords – it's pretty clever. An MSA is a quasicomputer object that utilizes the same password update mechanism used by computer objects. So, the MSA account password is updated when the computer updates its password (<u>every 30</u> <u>days by default</u>). This can be controlled - just like a computer's password - with the following two DWORD values:

#### HKEY\_LOCAL\_MACHINE\SYSTEM\CurrentControlSet\Services\NetLogon\Parameters

**DisablePasswordChange** = [0 or 1, default if value name does not exist is 0] MaximumPasswordAge = [1-1,000,000 in days, default if value name does not exist is 30]

MSA's, like computers, do not observe domain or fine-grained password policies. MSA's use a complex, automatically generated password (240 bytes, which is 120 characters, and cryptographically random). MSA's cannot be locked out, and cannot perform interactive logons. Administrators can set an MSA password to a known value, although there's ordinarily no justifiable reason (and they can be reset on demand; more on this later).

All Managed Service Accounts are created (by default) in the new *CN=Managed Service Accounts, DC=<domain>, DC=<com>* container. You can see this by configuring **DSA.MSC** to show "Advanced Features":

| Ac           | tive Dire                                        | ctory                                                                                         | Users and Computers           |  |  |  |
|--------------|--------------------------------------------------|-----------------------------------------------------------------------------------------------|-------------------------------|--|--|--|
| File         | Action                                           | View                                                                                          | Help                          |  |  |  |
| <b>(</b> = e | 1                                                | Add                                                                                           | d/Remove Columns              |  |  |  |
|              | ctive Direc<br>Saved (<br>contosc<br>Buil<br>Cor | Lan<br>Sma<br>List<br>• Det                                                                   | ge Icons<br>all Icons<br>tail |  |  |  |
|              | Dor                                              | Vsers, Contacts, Groups, and Computers as containers     Advanced Features     Filter Options |                               |  |  |  |
|              | E C Los                                          |                                                                                               |                               |  |  |  |
| E            | B 🧰 Mar                                          | Cus                                                                                           | stomize                       |  |  |  |
| E            | E 📄 Prog                                         | gram Da                                                                                       | ata                           |  |  |  |
| 9            | B 📫 Sys<br>B Use<br>C NTD                        | tem<br>rs<br>IS Quot                                                                          | as                            |  |  |  |

| Active Directory Users and Compute                                                                                                    | rs              |                                    |                 |
|----------------------------------------------------------------------------------------------------|-----------------|------------------------------------|-----------------|
| File Action View Help                                                                                                    |                 |                                    |                 |
| 🗢 🔿 📶 🗂 🗂 🖉 🔿                                                                                                    | 2 🖬 🙎           | ¥ 🗊 🍞 🗾 🛠                          |                 |
| Active Directory Users and Computers [:                                                                                                    | Name<br>O MSA 1 | Type<br>mcDS_MapagedServiceAccount | Description     |
| <ul> <li>Solice genes</li> <li>contoso.com</li> <li>Builtin</li> <li>Computers</li> <li>Domain Controllers</li> <li>ForeignSecurityPrincipals</li> <li>LostAndFound</li> <li>Managed Service Accounts</li> <li>MSA1</li> <li>Program Data</li> <li>System</li> <li>System</li> <li>Users</li> <li>NTDS Quotas</li> </ul> | SHOW 1          | Insus-managed service Account      | what's up, yan? |

As you will see later though, there isn't much point to looking at this in **AD Users and Computers** because... wait for it... all your administration will be done through **PowerShell**. You knew that was coming, didn't you?

MSA's automatically maintain their Kerberos Service Principal Names (SPN), are linked to one computer at a time, and support delegation. A network capture shows a correctly configured MSA using Kerberos:

| Frame                                  | Summary                                                                                                    |                                                                                        |                                                                                                    |                                                                                  |                                                                                                    |
|----------------------------------------|----------------------------------------------------------------------------------------------------|----------------------------------------------------------------------------------------|----------------------------------------------------------------------------------------------------|----------------------------------------------------------------------------------|----------------------------------------------------------------------------------------------------|
| Fr                                     | Time Of Day                                                                                                  | Source                                                                                 | Destination                                                                                           | Protocol                                                                         | Description                                                                                                    |
| 166<br>167<br>174<br>175<br>184<br>185 | 17:19:43.926<br>17:19:43.926<br>17:19:43.958<br>17:19:43.958<br>17:19:43.958<br>17:19:43.958<br>17:19:43.958 | 10,70.0,105<br>10,70.0,101<br>10,70.0,105<br>10,70.0,101<br>10,70.0,105<br>10,70.0,101 | 10.70.0.101<br>10.70.0.105<br>10.70.0.101<br>10.70.0.105<br>10.70.0.105<br>10.70.0.101<br>10.70.0.105 | KerberosV5<br>KerberosV5<br>KerberosV5<br>KerberosV5<br>KerberosV5<br>KerberosV5 | KerberosV5:AS Request Cname: askds\$ Realm: contoso Sname: krbtgt/contoso<br>KerberosV5:KR8_ERROR - KDC_ERR_PREAUTH_REQUIRED (25)<br>KerberosV5:AS Request Cname: askds\$ Realm: contoso Sname: krbtgt/contoso<br>KerberosV5:AS Response Ticket[Realm: CONTOSO.COM, Sname: krbtgt/CONTOSO.COM]<br>KerberosV5:TGS Request Realm: CONTOSO.COM Sname: host/2008r2-f-05.contoso.com<br>KerberosV5:TGS Response Cname: AskDS\$ |

```
Frame Details
```

```
Frame: Number = 174, Captured Frame Length = 354, MediaType = ETHERNET

Ethernet: Etype = Internet IP (IPv4), DestinationAddress: [00-15-5D-05-36-1

Ipv4: Src = 10.70.0.105, Dest = 10.70.0.101, Next Protocol = TCP, Packet

Tcp: Flags=...AP..., SrcPort=49228, DstPort=Kerberos(88), PayloadLen=300,

Kerberos: AS Request Cname: askds$ Realm: contoso Sname: krbtgt/contoso
```

#### **Implementing MSA's**

**Forest and OS Requirements** 

To use MSAs you must:

- Use Active Directory
- Extend your AD schema to Windows Server 2008 R2
- Host services using MSAs on Windows Server 2008 R2/2012 and Windows 7/8 computers (MSAs cannot be installed on down-level operating systems)
- PowerShell, AD PowerShell (part of the RSAT), and the .Net 3.5x framework enabled on any computers using or configuring MSAs

MSAs do not require a specific Forest Functional Level, but there is a scenario where *part* of MSA fucntionality requires a Windows Server 2008 Domain Fcuntional Level. This means:

- If your domain is Windows Server 2008 R2 functional level, automatic passwords *and* SPN management will work
- If your domain is *less* than WIndows Server 2008 R2 Domain Functional Level, automatic passwords will work. Automatic SPN management will *not* work, and SPN's will have to be maintained by administrators

# Deployment

Using a new MSA always works in four steps:

- 1. You create the MSA in AD.
- 2. You associate the MSA with a computer in AD.
- 3. You install the MSA on the computer that was associated.
- 4. You configure the service(s) to use the MSA.

We begin by using PowerShell to create the new MSA in Active Directory. You can run this command on Windows Server 2008 R2 or Windows 7 computer that has the RSAT feature "Active Directory Module for Windows PowerShell" enabled. Perform all commands as an administrator.

#### 1. Start PowerShell.

2. Import the AD module with:

#### Import-Module ActiveDirectory

3. Create an MSA with:

New-ADServiceAccount -Name <some new unique MSA account name> -Enabled \$true

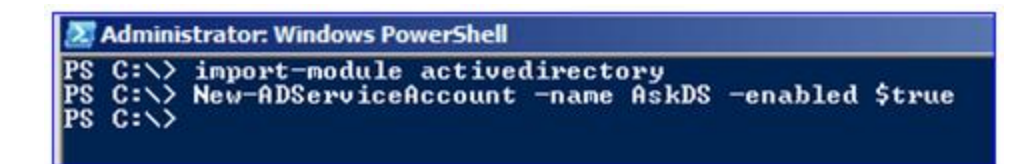

4. Associate the new MSA with a target computer in Active Directory:

Add-ADComputerServiceAccount -Identity <the target computer that needs an MSA> -ServiceAccount <the new MSA you created in step 3>

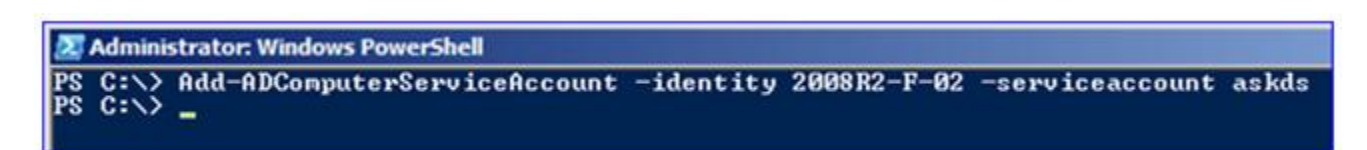

5. Now logon to the target computer where the MSA is going to be running. Ensure the following features are enabled:

- Active Directory Module for Windows PowerShell
- .NET Framework 3.5.1 Feature

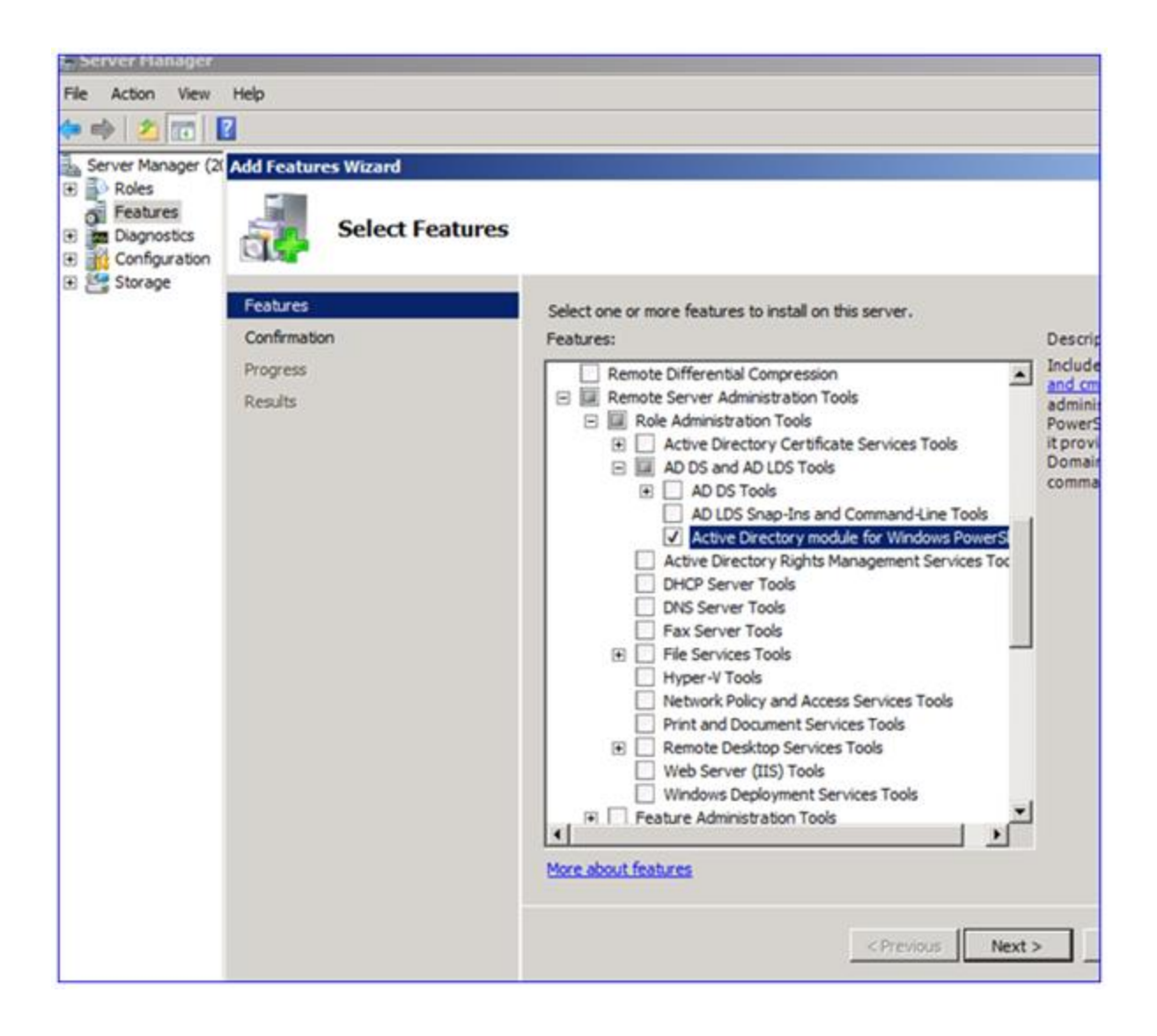

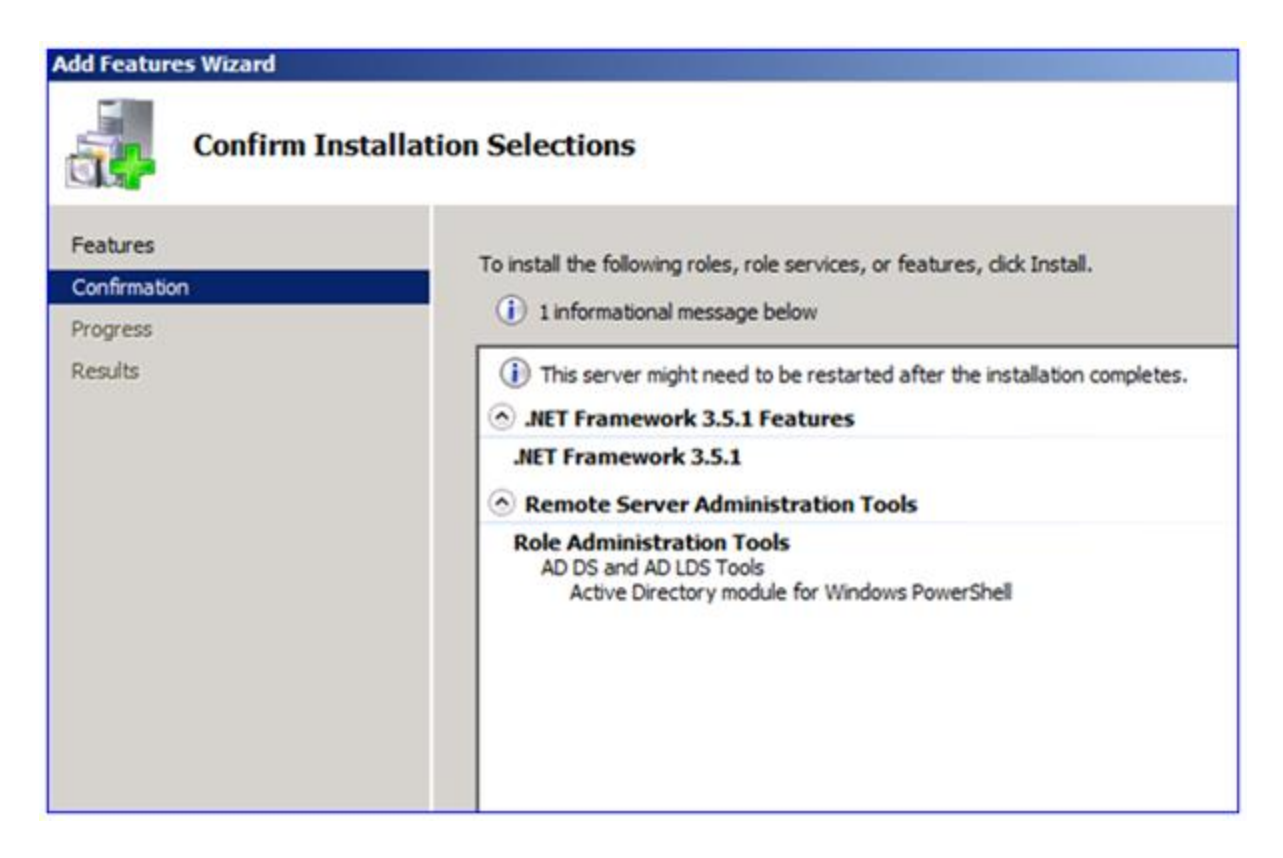

#### 6. Start PowerShell.

7. Import the AD module with:

#### Import-Module ActiveDirectory

8. Install the MSA with:

Install-ADServiceAccount -Identity <the new MSA you created in step 3>

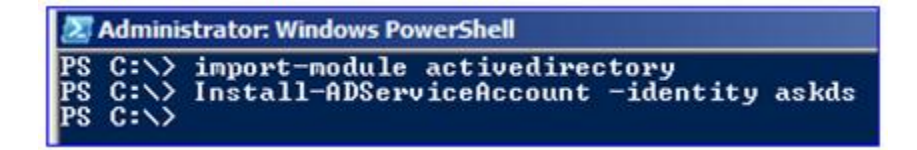

**Note:** Besides being a local administrator on the computer, the account installing the MSA needs to have permissions to modify the MSA in AD. If a domain admin this "just works"; otherwise, you would need to delegate modify permissions to the service account's AD object.

9. Now you can associate the new MSA with your service(s).

#### The GUI way:

a. Start services.msc.

b. Edit your service properties.

c. On the Log On tab, set "This Account" to the **domain\name\$** of your MSA. So if your MSA was called "AskDS" in the "contoso.com" domain, it would be:

#### contoso\askds\$

d. Remove all information from Password and Confirm password – they should not contain *any* data:

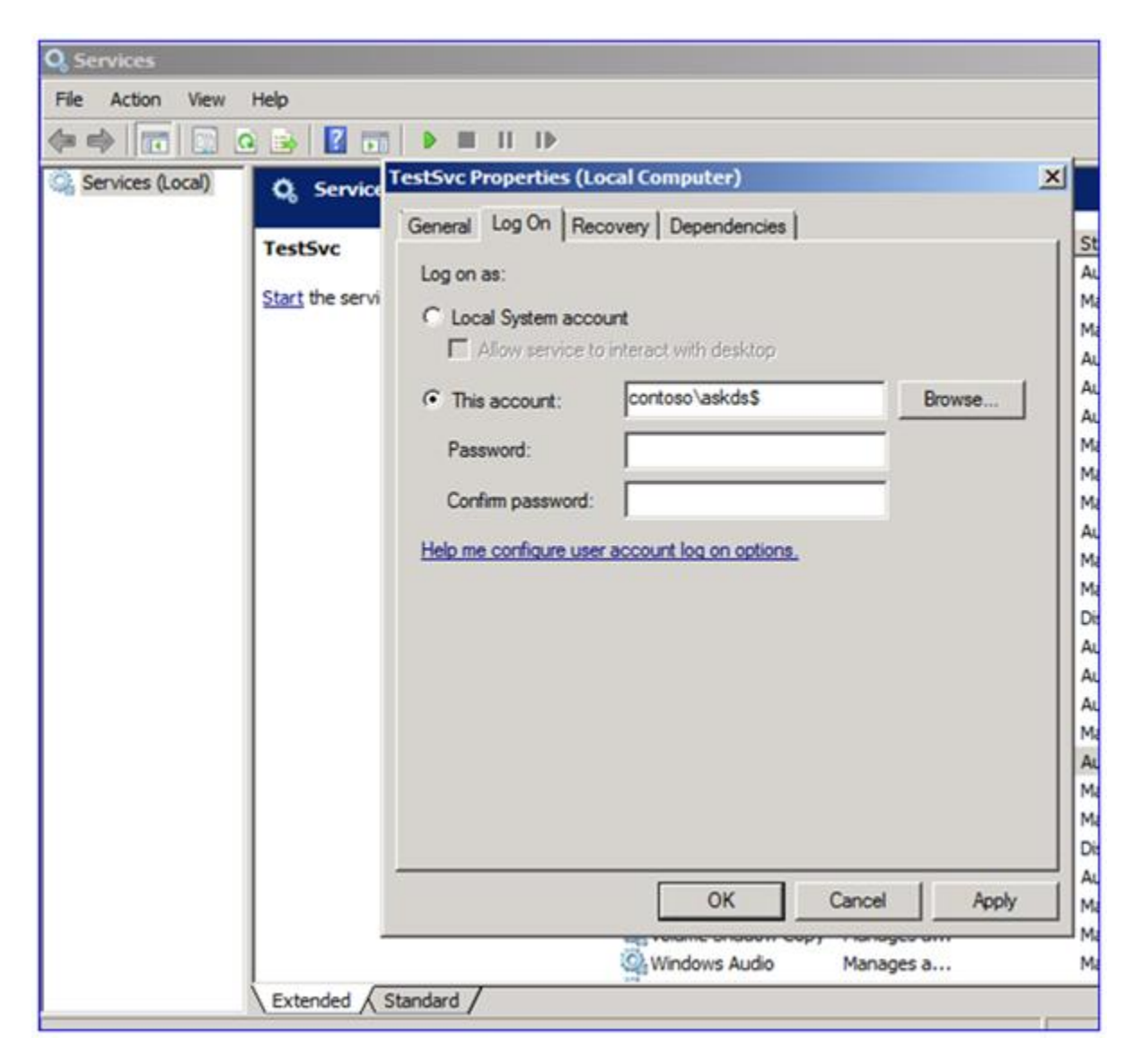

e. Click Apply and Ok to the usual "Logon as a Service Right granted" message:

| Q Services             |                                         |                                                                                                    |          |                                                                                                    |                                                                                                    |                                                                                |
|------------------------|-----------------------------------------|----------------------------------------------------------------------------------------------------|----------|----------------------------------------------------------------------------------------------------|----------------------------------------------------------------------------------------------------|--------------------------------------------------------------------------------|
| da ela local de la com |                                         |                                                                                                    |          |                                                                                                    |                                                                                                    |                                                                                |
| G Services (Local)     | Q Service<br>TestSvc<br>Start the servi | CestSvc Properties (Local Computer)         General       Log On         Recovery       Dependencies         Log on as: <ul> <li>Local System account</li> <li>Allow service to interact with desktop</li> <li>This account:</li> <li>contoso \askds\$</li> <li>Browse</li> </ul> Password:       Environ         Confirm password:       Image: Configure user account log on options. |          | X Startup Type<br>Automatic<br>Manual<br>Automatic<br>Automatic<br>Automatic<br>Manual<br>Manual<br>Manual<br>Automatic (D<br>Manual<br>Manual<br>Disabled | Log On As<br>Network S<br>Local System<br>Local System<br>Local System<br>Local System<br>Local System<br>Local System<br>Local Service<br>Network S<br>Local System<br>Local System<br>Local System<br>Local System<br>Local System<br>Local System<br>Local System |                                                                                |
|                        |                                         |                                                                                                    | Services | e account contoso\askc<br>vice right.<br>ancel Apply<br>Manages a                                                                                          | Is\$ has been granted t<br>Manual<br>Manual<br>Manual                                                                                                    | Cocer Stystem<br>Local System<br>Local System<br>Local System<br>Local Service |

f. Start the service. It should run without errors.

| Q, Services      |                                       |                                |         |              |                 |
|------------------|---------------------------------------|--------------------------------|---------|--------------|-----------------|
| File Action View | Help                                  |                                |         |              |                 |
| (+ +) 🗊 🖸 🖉      | à 🕞 🛛 📷 🕨 🗰 💷 🕩 👘                     |                                |         |              |                 |
| Services (Local) | Q Services (Local)                    |                                |         |              |                 |
|                  | TestSvc                               | Name   Description             | Status  | Startup Type | Log On As 🔺     |
|                  |                                       | CestSvc                        | Started | Automatic    | contoso\askds\$ |
|                  | Stop the service<br>Pause the service | Chread Ordering Se Provides or |         | Manual       | Local Service   |

| Options View        | Help         |     |               |                |
|---------------------|--------------|-----|---------------|----------------|
| oplications Process | ses Services | Per | formance   Ne | tworking Users |
| Image *             | User Name    | CPU | Memory (      | Description    |
| smss.exe            | SYSTEM       | 00  | 308 K         | Windows        |
| spoolsv.exe         | SYSTEM       | 00  | 3,928 K       | Spooler S      |
| sppsvc.exe          | NETWO        | 00  | 1,564 K       | Microsoft      |
| SRVANY.EXE *32      | askds\$      | 00  | 664 K         | SRVANY         |
| svchost.exe         | SYSTEM       | 00  | 2,536 K       | Host Proc      |
| svchost.exe         | NETWO        | 00  | 2,476 K       | Host Proc      |
| sychost eve         | LOCAL        | 00  | 6.624K        | Host Proc      |

#### The PowerShell way:

- a. Start PowerShell.
- b. Paste this sample script into a text file:

```
# Sample script for setting the MSA password through PowerShell
# Provided "AS IS" with no warranties, and confers no rights.
# See <u>http://www.microsoft.com/info/cpyright.mspx</u>
# Edit this section:
$MSA="contoso\askds$"
$ServiceName="'testsvc'"
# Don't edit this section:
$Password=$null
$Service=Get-Wmiobject win32_service -filter "name=$ServiceName"
$InParams = $Service.psbase.getMethodParameters("Change")
$InParams["StartName"] = $MSA
$InParams["StartPassword"] = $Password
$Service.invokeMethod("Change",$InParams,$null)
```

c. Modify the highlighted red sections to correctly configure your MSA and service name.

d. Save the text file as MSA.ps1.

e. In your PowerShell console, get your script policy with:

#### Get-ExecutionPolicy

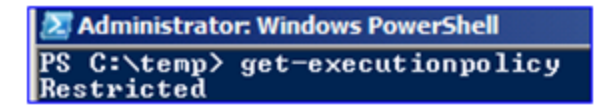

f. Set your execution policy to remote signing only:

Set-ExecutionPolicy remotesigned

| 🐹 Administrator: Windows PowerShell                                                                                                    |
|----------------------------------------------------------------------------------------------------|
| PS C:\> set-executionpolicy remotesigned                                                                                                    |
| Execution Policy Change<br>The execution policy helps protect you from scripts that you do not trust. Changing<br>the execution policy might expose you to the security risks described in the<br>about_Execution_Policies help topic. Do you want to change the execution policy?<br>[Y] Yes [N] No [S] Suspend [?] Help (default is "Y"): y<br>PS C:>> |

g. Run the script:

| DC Ct toma ha                                                                                                    |                                         |
|----------------------------------------------------------------------------------------------------|-----------------------------------------|
| rs G:\temp/ .\ms                                                                                                    | a.ps1                                   |
| GENUS<br>CLASS<br>SUPERCLASS<br>DYNASTY<br>RELPATH<br>PROPERTY_COUNT<br>DERIVATION<br>SERVER<br>NAMESPACE<br>PATH<br>ReturnUalue | 2<br>PARAMETERS<br>PARAMETERS<br>1<br>C |

h. Set your execution policy back to whatever you had returned in step E:

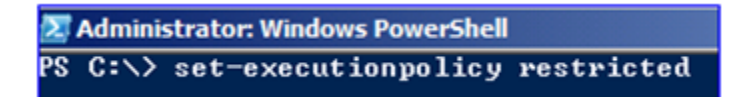

**Note:** Obviously, I made this example very manual; it could easily be automated completely. That's the whole point of PowerShell after all. Also, it is ok to shake your fist at us for not having the User and Password capabilities in the V2 PowerShell cmdlet **Set-Service**. Grrr.

#### Removal

Removing an MSA is a simple two-part process. Now that you know all the PowerShell rigmarole, here are the two things you do:

1. Use the following PowerShell cmdlet to remove the MSA from a local computer:

Remove-ADServiceAccount -identity <your MSA name>

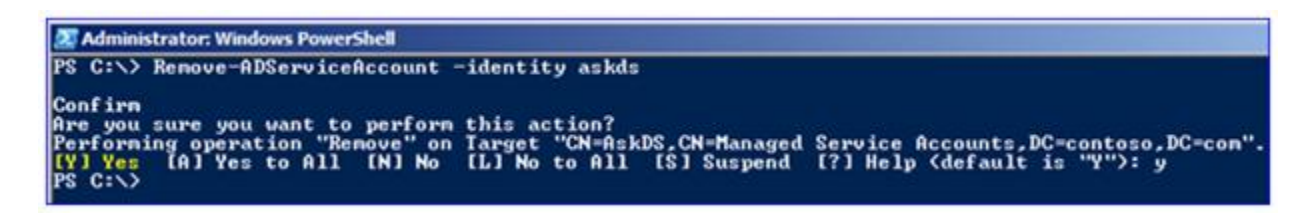

2. Optionally, remove the service account from Active Directory. You can skip this step if you just want to reassign an existing MSA from one computer to another.

```
Remove-ADComputerServiceAccount -Identity <the computer the MSA was assigned to previously> -ServiceAccount <the MSA>
```

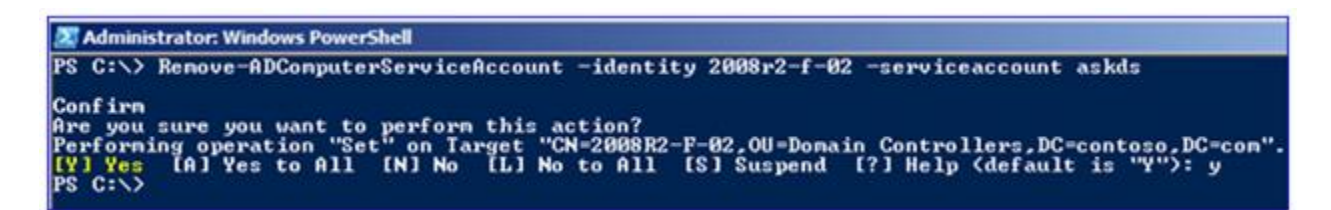

## **Group Memberships**

The **Set-ADServiceAccount** and **New-ADServiceAccount** cmdlets do not allow you to make MSA's members of groups. To do this you will instead use **DSA.MSC** or **Add-ADGroupMember**.

#### **AD** Users and Computers method:

#### 1. Start DSA.MSC.

- 2. Select the group (*not* the MSA).
- 3. Add the MSA through the Members tab:

| 🛀 🔶 🔟 🥉 🗋 🗶 🔂 🖬 🖬                                                                                                    | 381728                                                                                                    |                                                  |                                                                   |                                                              |     |
|----------------------------------------------------------------------------------------------------|----------------------------------------------------------------------------------------------------|--------------------------------------------------|-------------------------------------------------------------------|--------------------------------------------------------------|-----|
| Active Directory Users and Computers [: Name                                                                                                    | Туре                                                                                                    |                                                  | Descript                                                          | ion                                                          | 1   |
| Saved Queries     Saved Queries     Saved Q | Password Replic<br>Assword Replic<br>Y<br>Y<br>ers<br>Foo Application<br>Object<br>General<br>Members:<br>Name<br>GaseDS | Properties<br>Members<br>Active Dir<br>contoso.c | curity  <br>  Member Of<br>ectory Domain Serv<br>om/Managed Servi | Attribute Editor<br>Managed I<br>rices Folder<br>ce Accounts | Py  |
| Program Data     System     System     Users     NTDS Quotas     NTDS Quotas     Read-only Dor     Set RAS and IAS S     Read-only Dor     Sales     Sales     Sales     Sales     Sales     Schema Admin                                                                                                    | ers<br>I-only Domain +<br>eator Owners<br>rivers<br>ain Controllers<br>Add                                               | Hemove                                           |                                                                   |                                                              |     |
| ag 15 web Acces                                                                                                    |                                                                                                    | ок                                               | Cancel A                                                          | pply He                                                      | lp. |

## **PowerShell method:**

1. Start PowerShell.

2. Run:

Add-ADGroupMember "<your group>" "<DN of the MSA>"

So for example:

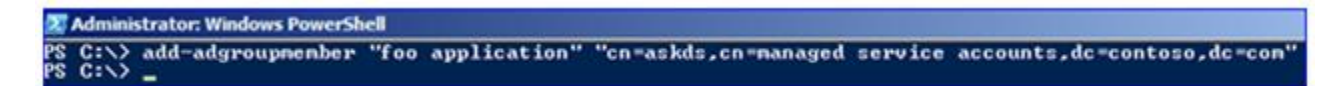

**Note**: Use the distinguished name of the MSA; otherwise **Add-ADGroupMember** will return "cannot find object with identity". Don't try to use **NET GROUP** as it doesn't know how to find MSA's.

## Limitations

Managed Service Accounts are useful in most service scenarios. There are limits though, and understanding these up front will save you planning time later.

- MSA's cannot span multiple computers An MSA is tied to a specific computer. It cannot be installed on more than one computer at once. In practical terms, this means MSAs cannot be used for:
  - Cluster nodes
  - Authenticated load-balancing using Kerberos for a group of web servers

The MSA can only exist on one computer at a time; therefore, MSAs are not compatible with cluster fail-over scenarios. And authentication through a load balancer would require you to provide a Kerberos SPN of the MSA account-- that won't work either. Load balancing scenarios include Microsoft software-based and third-party hardware and software-based load balancing solutions. If you're clustering or NLB'ing, then you are still going to need to use old fashioned service accounts.

A key clarification: You *can* have multiple MSAs installed on a single computer. So if you have an application that uses 5 services, it's perfectly alright to use one MSA on all five services or five different MSA's at once.

• The supportability of an MSA is determined by the component, not Windows – Just because you can configure an MSA on a service doesn't mean that the folks who make that service support the configuration. So, if the SQL team here says "we don't support MSA's on version X", that's it. You have to convince *them* to support their products, not *me* :-). Some good places to start asking, as we get closer to the general availability of Windows Server 2008 R2 in October: